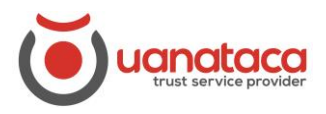

## Importación de certificado digital en software a una tarjeta/token

Para importar el certificado digital a una tarjeta o token, necesitamos el software 'BIT4ID PKI MANAGER'

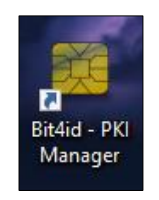

También debemos tener una tarjeta o token criptográfico donde importar el certificado.

Seguiremos los pasos siguientes:

1. Abrimos el software 'BIT4ID PKI MANAGER', presionamos el botón de 'Iniciar sesión'.

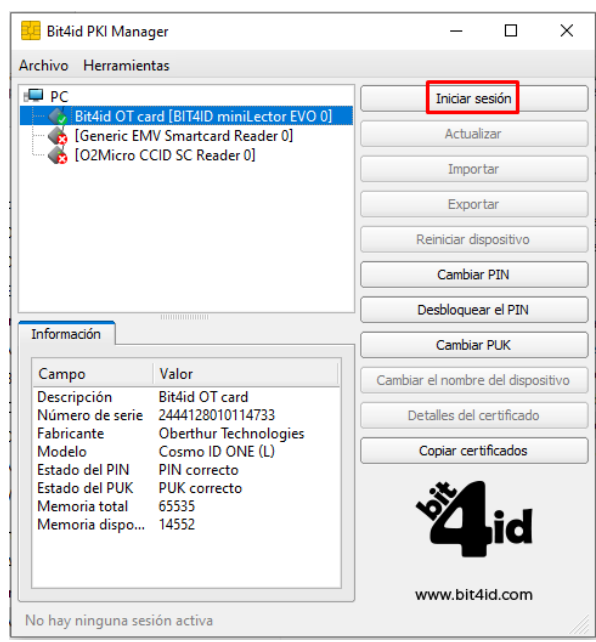

2. Automáticamente nos solicitará el PIN de la tarjeta donde queremos importar el certificado de operador en software.

| 🚑 Iniciar sesión | ×           |
|------------------|-------------|
| PIN              |             |
|                  | OK Cancelar |

## **UANATACA**: Manual RA

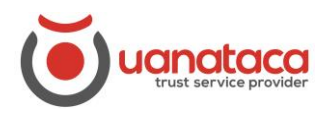

3. Presionamos sobre el botón 'Importar'.

|                                                                                                    | ger                                                                                                    | - □ >                                                                                               |  |  |
|----------------------------------------------------------------------------------------------------|----------------------------------------------------------------------------------------------------|----------------------------------------------------------------------------------------------------|--|--|
| chivo Herramien                                                                                                    | itas                                                                                                    |                                                                                                    |  |  |
| PC Certificados del usuario Certificados raíz e intermedios Certificados raíz e intermedios C |                                                                                                    | Cerrar sesión                                                                                       |  |  |
|                                                                                                    |                                                                                                    | Actualizar                                                                                          |  |  |
|                                                                                                    |                                                                                                    | Importar                                                                                            |  |  |
|                                                                                                    |                                                                                                    | Exportar                                                                                            |  |  |
|                                                                                                    |                                                                                                    | Reiniciar dispositivo                                                                               |  |  |
|                                                                                                    |                                                                                                    |                                                                                                    |  |  |
| Información                                                                                                    |                                                                                                    |                                                                                                    |  |  |
|                                                                                                    |                                                                                                    | Cambiar PUK                                                                                         |  |  |
| Campo                                                                                                    | Valor                                                                                                    | Cambiar PUK<br>Cambiar el nombre del dispositivo                                                    |  |  |
| Campo<br>Descripción<br>Número de serie<br>Eabricante                                                                                                    | Valor<br>Bit4id OT card<br>2444128010114733<br>Oberthur Technologies                                                                       | Cambiar PUK<br>Cambiar el nombre del dispositivo<br>Detalles del certificado                        |  |  |
| Campo<br>Descripción<br>Número de serie<br>Fabricante<br>Modelo                                                                                                    | Valor<br>Bit4id OT card<br>2444128010114733<br>Oberthur Technologies<br>Cosmo ID ONE (L)                                                   | Cambiar PUK<br>Cambiar el nombre del dispositivo<br>Detalles del certificado<br>Copiar certificados |  |  |
| Campo<br>Descripción<br>Número de serie<br>Fabricante<br>Modelo<br>Estado del PIN<br>Estado del PIN<br>Memoria total<br>Memoria dispo                                                                                                    | Valor<br>Bit4id OT card<br>2444128010114733<br>Oberthur Technologies<br>Cosmo ID ONE (L)<br>PIN correcto<br>PUK correcto<br>65535<br>14552 | Cambiar PUK<br>Cambiar el nombre del dispositivo<br>Detalles del certificado<br>Copiar certificados |  |  |

4. Se abrirá un '**Explorador de Archivos**' de Windows, en el que buscaremos el certificado digital en software que queremos importar. Seleccionamos el certificado digital en software y presionamos '**Abrir**'.

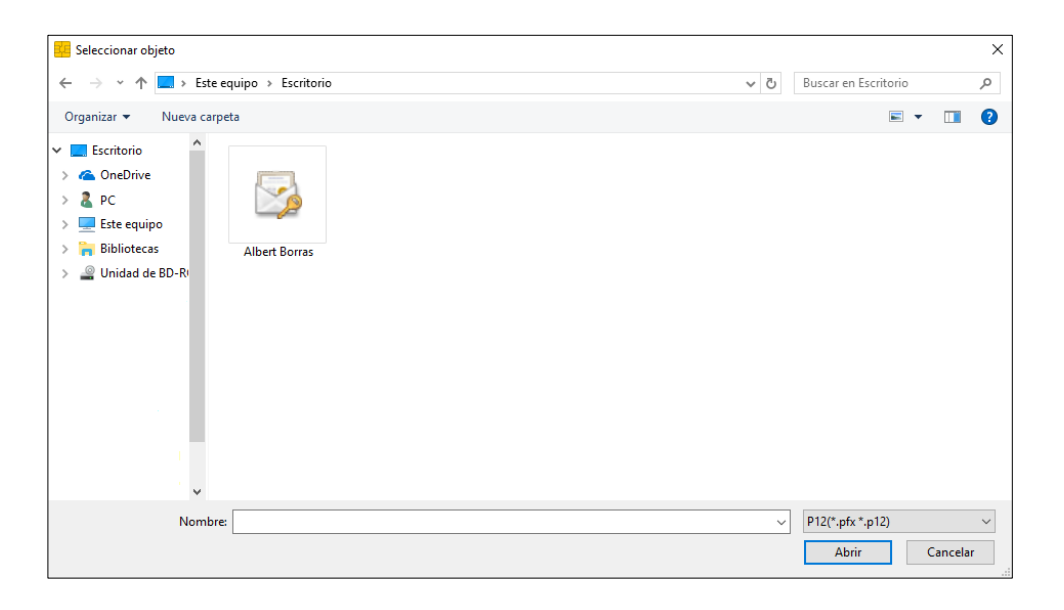

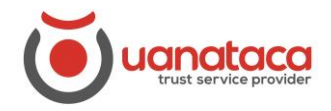

## **UANATACA:** Manual RA

5. Nos solicitará la contraseña de importación (se eligió en el proceso de generación del certificado) y presionamos '**OK**'.

| 📴 Importar .p12, .pfx o certificado |    |        | $\times$ |
|-------------------------------------|----|--------|----------|
| Contraseña 🛛                        |    |        |          |
| Opciones                            |    |        |          |
| Usar CKA_ID PKCS#11                 |    |        |          |
| CKA_ID                              |    |        |          |
|                                     |    |        |          |
|                                     | ОК | Cancel | ar       |
|                                     |    |        |          |

6. La importación se habrá realizado correctamente.

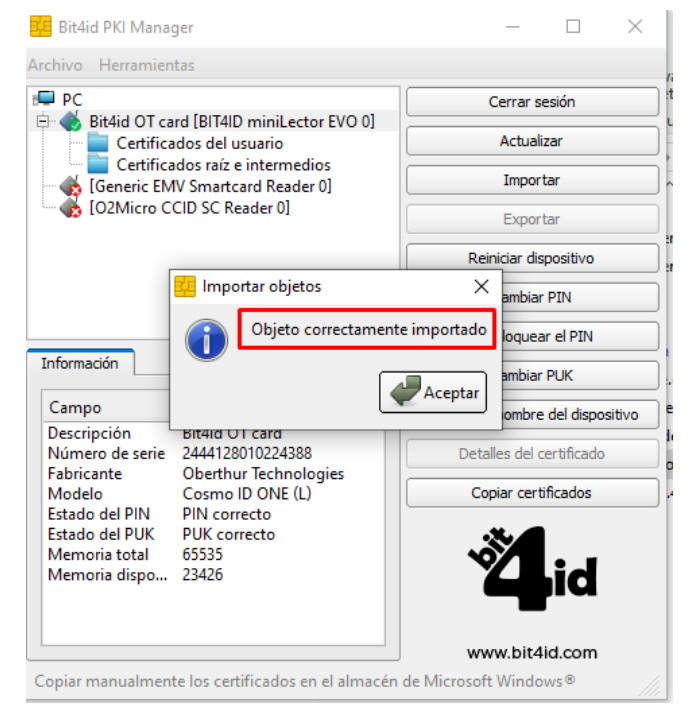

7. El certificado digital ya se encuentra en la tarjeta/token.

| 💴 Bit4id PKI Manager                                                  | - 🗆 X         |  |  |  |
|-----------------------------------------------------------------------|---------------|--|--|--|
| Archivo Herramientas                                                  |               |  |  |  |
| PC                                                                    | Cerrar sesión |  |  |  |
| Bit4id OT card [BIT4ID miniLector EVO 0]     Certificados del usuario | Actualizar    |  |  |  |
| 😥 🔄 Marta                                                             | Importar      |  |  |  |
| Generic EMV Smartcard Reader 0]                                       | Exportar      |  |  |  |